## **Connecting Your Robot is Easy**

- Set up & charge your robot
- Get your 2
  - Smartphone / Tablet
  - 2.4 Ghz WiFi name & password
- Download the Neato app
- Open the Neato app and create a Neato account
- Click Link in email to verify your email address
- Follow steps in the Neato app to CONNECT YOUR ROBOT

During pairing the INFO LED **i** will change based on the connection status:

| LED Colors         | What it Means                                 |
|--------------------|-----------------------------------------------|
| Slow Blinking Blue | Robot in Pairing Mode                         |
| Fast Blinking Blue | Pairing to Neato app/accour                   |
| Solid Blue         | Pairing successful<br>(shows for 5 seconds)   |
| Solid Red          | Pairing unsuccessful<br>(shows for 5 seconds) |

| lf yc<br>OR<br>∎ | ou don't connect within the first 60 minutes of chargin<br>t if the robot does not connect the first time, please do<br>Press and hold the Start Button and<br>Right Bumper for 10 seconds to turn robot off. | ng your robot<br>the following |
|------------------|----------------------------------------------------------------------------------------------------|--------------------------------|
| •                | Press the Start Button again to turn<br>robot on. The INFO LED <b>i</b> is slow<br>blinking blue and robot is in pairing mode.                                                                                |                                |
| •                | Follow steps in the Neato app to CONNECT YOUR R                                                                                                    | OBOT.                          |

# Start Button and Info LED

Pairing Issues - Try Again

|                   | Action                                                                                                  | Info LED                               |
|-------------------|----------------------------------------------------------------------------------------------------|----------------------------------------|
| Start             | Press Start Button 1x for House Cleaning                                                                | Solid Blue                             |
|                   | Press Start Button 2x for Spot Cleaning                                                                 | Solid White                            |
| Pause /<br>Resume | Press Start Button during cleaning to<br>pause robot.<br>Press it again and the robot resumes cleaning. | Pulses during Pause                    |
| Cancel            | Press & hold Start Button for 5 seconds                                                                 | Robot and Info LED<br>turn off & robot |

## **Need Assistance?**

Watch How-To Video here www.NeatoRobotics.com/connect

Call 1-877-296-3286 or go to www.NeatoRobotics.com/support for a contact phone number in your area

Email CustomerCare@NeatoRobotics.com

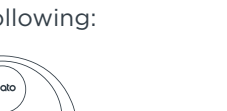

Right Side

Bumper

- **Connectez facilement votre robot**
- Configurez et rechargez votre robot. 🙆
- Obtenez votre.

FR

- Smartphone / Tablette -
- Nom du Wi-Fi et mot de passe 2,4 GHz
- Téléchargez l'application Neato.
- Ouvrez l'application Neato et créez un compte Neato.
- Cliquez sur le lien fourni dans l'e-mail pour vérifier votre adresse e-mail.
- Suivez les étapes de l'application Neato pour CONNECTER VOTRE ROBOT.

Durant l'association, le voyant INFO 📑 changera en fonction de l'état de la connexion :

| Couleurs du voyant            | Ce que              |
|-------------------------------|---------------------|
| Bleu clignotant<br>lentement  | Robot e             |
| Bleu clignotant<br>rapidement | Associa<br>compte   |
| Bleu fixe                     | Associa<br>(présent |
| Rouge fixe                    | Échec d<br>(présent |
|                               |                     |

ΕN

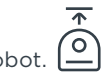

### cela signifie

en mode d'association

tion avec l'application et le Neato

tion réussie t pendant 5 secondes)

e l'association

t pendant 5 secondes)

## **Problèmes d'association : réessayez**

Si vous ne vous connectez pas dans les 60 premières minutes de chargement de votre robot OU si le robot ne se connecte pas la première fois, veuillez suivre les étapes suivantes :

- Appuyez longuement sur le bouton Démarrer et sur le Pare-chocs de droite pendant 10 secondes pour éteindre le robot.
- Appuyez de nouveau sur le bouton Démarrer pour rallumer le robot. Le voyant INFO 📑 est bleu clignotant lentement et le robot est en mode d'association.

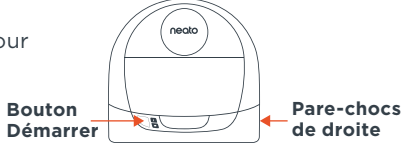

Suivez les étapes de l'application Neato pour CONNECTER VOTRE ROBOT

# Bouton Démarrer et voyant Info

|                      | Action                                                                                                    | Voyant Info                                                                                     |
|----------------------|----------------------------------------------------------------------------------------------------|-------------------------------------------------------------------------------------------------|
| Démarrer             | Appuyez sur le bouton Démarrer une fois pour nettoyer la maison entière.                                                                                                    | Bleu fixe                                                                                       |
|                      | Appuyez sur le bouton Démarrer deux fois pour<br>nettoyer une zone restreinte.                                                                                                   | Blanc fixe                                                                                      |
| Pause /<br>Reprendre | Appuyez sur le bouton Démarrer pendant le<br>e nettoyage pour mettre en pause le robot.<br>Appuyez de nouveau sur le bouton Démarrer<br>pour que le robot reprenne le nettoyage. | Clignote pendant la<br>pause                                                                    |
| Annuler              | Appuyez longtemps sur le bouton Démarrer<br>pendant 5 secondes.                                                                                                    | Le robot et le voyant<br>Info <b>i s</b> 'éteignent, et<br>le robot joue une petite<br>mélodie. |

#### **Need Assistance?**

Regardez la vidéo de tutoriel ici www.NeatoRobotics.com/connect Appelez le 1-877-296-3286 ou visitez www.NeatoRobotics.com/support pour obtenir un numéro de téléphone de contact dans votre région Envoyez un e-mail à l'adresse CustomerCare@NeatoRobotics.com

- 2 Prepare su
  - Smartphone/Tableta
  - Nombre y contraseña de su Wi-Fi 2,4 Ghz
- **3** Descargue la app de Neato
- 4 Abra la app de Neato y cree una cuenta Neato
- Haga clic en el enlace del correo electrónico para verificar su dirección de correo electrónico.
- 6 Siga los pasos que aparecerán en la app de Neato para CONECTAR SU ROBOT.

Durante el proceso de emparejamiento, el LED de información cambiará en función del estado de conexión:

| Colores del LED             | Qué significa                                                                |
|-----------------------------|------------------------------------------------------------------------------|
| Azul intermitente<br>lento  | El robot se encuentra en modo<br>de emparejamiento.                          |
| Azul intermitente<br>rápido | Emparejamiento con la app/cuenta<br>de Neato                                 |
| Azul fijo                   | Emparejamiento realizado<br>correctamente<br>(se muestra durante 5 segundos) |
| Rojo fijo                   | Error de emparejamiento<br>(se muestra durante 5 segundos)                   |

## Problemas de emparejamiento. Intentar nuevamente

Si no se conecta durante los primeros 60 minutos de carga del robot o si el robot no se conecta la primera vez, siga los siguientes pasos:

- Presione y mantenga pulsados el botón Inicio y el parachoques derecho durante 10 segundos para apagar el robot.
- Vuelva a pulsar el botón Inicio para encenderlo de nuevo. El LED de información está en azul intermitente lento y el robot se encuentra en modo de emparejamiento.
  Botón Inicio

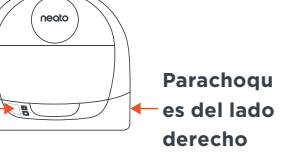

Siga los pasos que aparecerán en la app de Neato para CONECTAR SU ROBOT.

# Botón de Inicio y LED de información 🚺

|                     | Acción                                                                                                    | LED de información                                                             |
|---------------------|----------------------------------------------------------------------------------------------------|--------------------------------------------------------------------------------|
| Iniciar             | Presione el botón Inicio una vez para iniciar<br>la limpieza de casa.                                                                            | Azul fijo                                                                      |
|                     | Presione el botón Inicio dos veces para<br>iniciar la limpieza de manchas.                                                                       | Blanco fijo                                                                    |
| Pausar/<br>Reanudar | Presione el botón Inicio durante la limpieza<br>para poner al robot en pausa.<br>Presiónelo nuevamente para que el robot<br>reanude la limpieza. | Parpadean durante la pausa.                                                    |
| Cancelar            | Presione y mantenga pulsado el botón Inicio<br>durante 5 segundos.                                                                               | El robot y el LED de<br>información 💼 se apagan<br>y el robot emite un sonido. |

### ¿Necesita asistencia?

Vea los vídeos explicativos aquí www.NeatoRobotics.com/connect

Llame al +1-877-296-3286 o diríjase a www.NeatoRobotics.com/support para obtener el número

de teléfono de la persona de contacto en su área.

Envíe un correo electrónico a CustomerCare@NeatoRobotics.com

ES

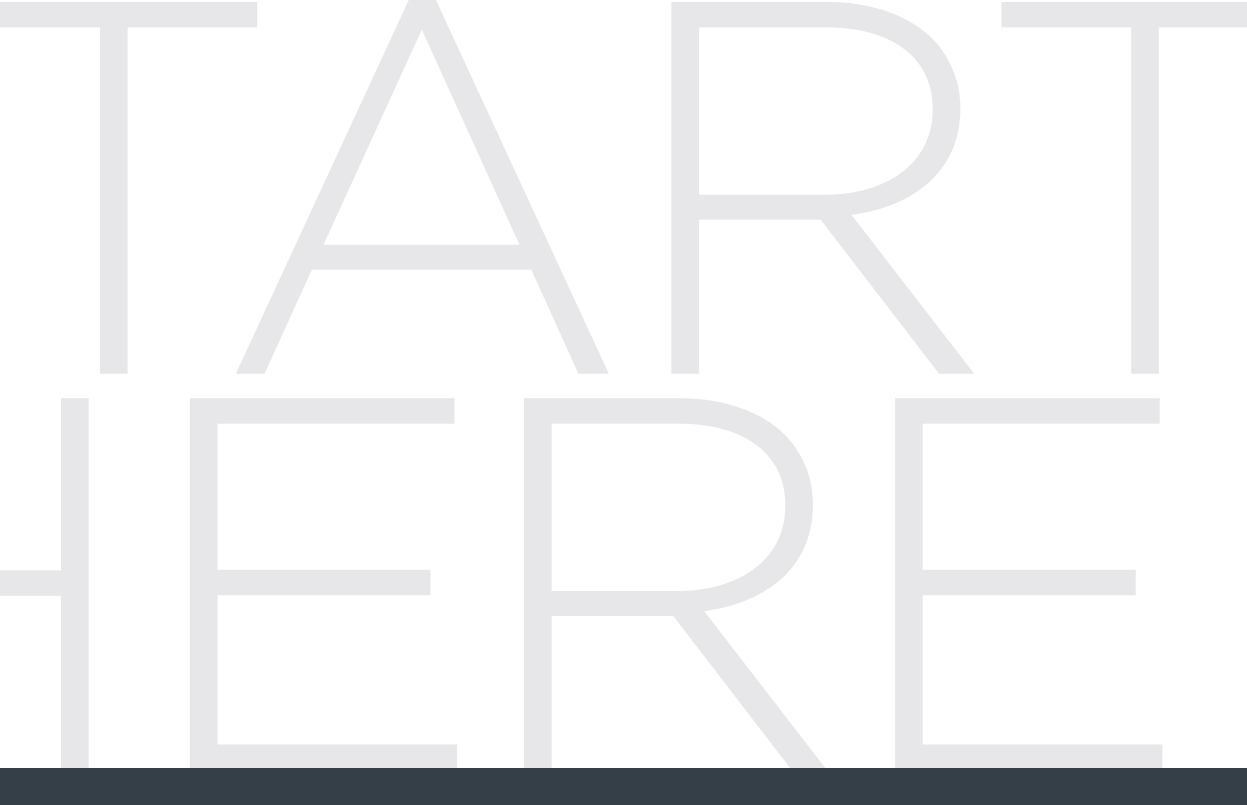

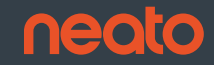

Start Here | Commencez ici | Comience aquí

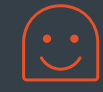

500-0042 R<u>ev. 1</u>